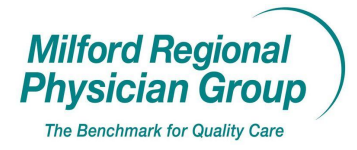

 Workflow for: Image: Family Medicine Image: Internal Medicine Image: Pediatrics Image: Specialty Image: Clerical Image: Clinical Image: Provider

 Date Updated: 12/08
 Pages: 4
 Approved by: On File

 Next Gen: Logging in

Double click on the NextGen Icon

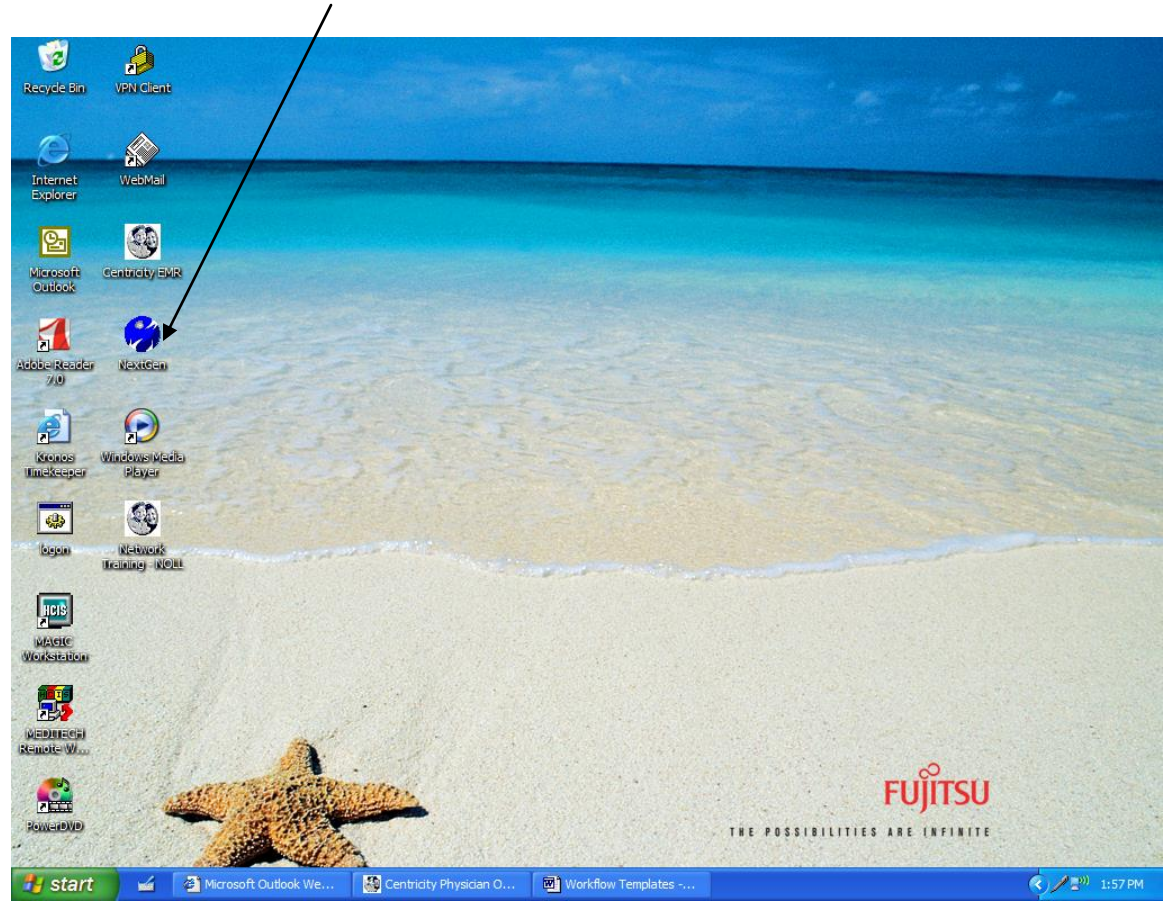

| 📕 Program               | n Neighbo  | orhood | Agent | Logon 🔀       |
|-------------------------|------------|--------|-------|---------------|
| Progr<br>Neigh<br>Agent | am<br>borh | oød    | C     | <b>İTR</b> IX |
| Windows                 |            |        |       |               |
| Username:               |            |        |       |               |
| Password:               |            |        |       |               |
| Domain:                 | tcmedical  |        |       |               |
|                         |            | T      | OK    | Cancel        |
|                         |            |        |       |               |
| Click C                 | )K         |        |       |               |

Enter your Citrix Username and Password (same as Windows)

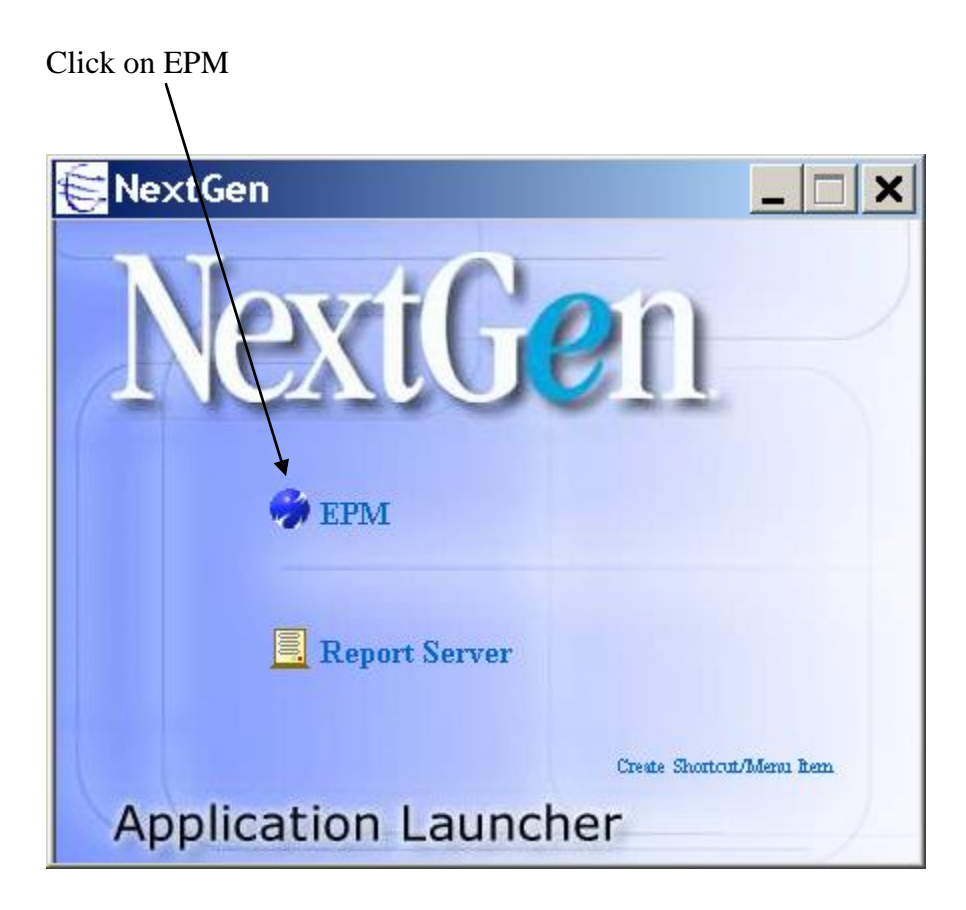

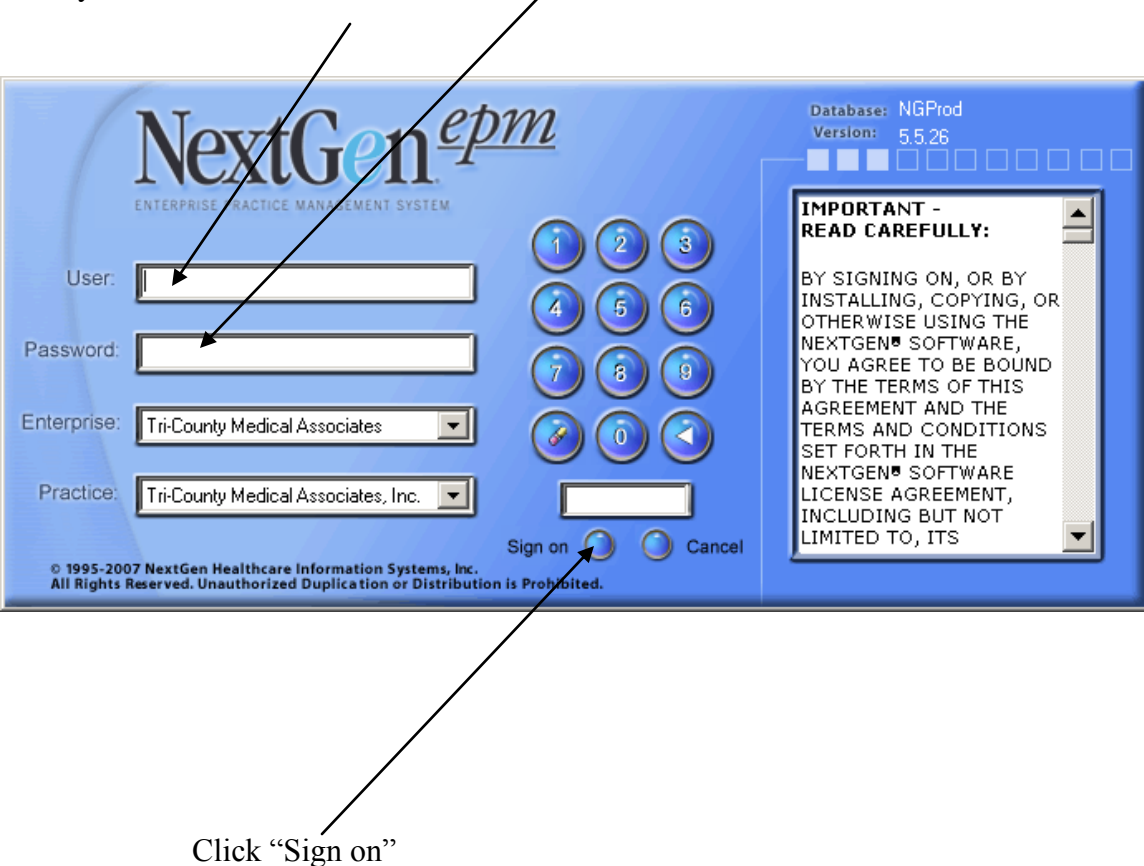

Enter your NextGen Username and Password